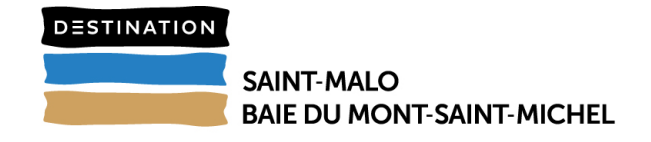

## Mode Opératoire : Campagne Partenariat / Extranet VIT

## Objectif : mettre à jour vos informations Touristiques

1- Se connecter à l'Extranet VIT : <u>https://bretagne-vit.tourinsoft.com/</u> & s'identifier avec les informations de connexion fourni précédemment.

NB : si vous avez perdu vos identifiants, contactez le service partenariat au 02 99 56 64 68

| TOURINSOFT BRETAGNE               |  |  |  |  |  |
|-----------------------------------|--|--|--|--|--|
| SYSTÈME D'INFORMATION TOURISTIQUE |  |  |  |  |  |
| vit                               |  |  |  |  |  |
| CONNEXION   MOT DE PASSE OUBLIÉ   |  |  |  |  |  |
| Email*                            |  |  |  |  |  |
| Mot de passe *                    |  |  |  |  |  |
| Se souvenir de moi                |  |  |  |  |  |
| VALIDER                           |  |  |  |  |  |

2- Suite à la connexion à l'interface, plusieurs options sont possibles en haut et sur la droite la mise à jour des données dans la rubrique « Mes offres »

|           |                        |                                                                                  |                                                                     | MODIFIER MON OFFRE                                     |
|-----------|------------------------|----------------------------------------------------------------------------------|---------------------------------------------------------------------|--------------------------------------------------------|
|           | ASCBRE035FS0002G : AVE | EL CHAR À VOILE 👔                                                                |                                                                     | 117-                                                   |
| 仚         | ^                      |                                                                                  |                                                                     |                                                        |
|           |                        |                                                                                  |                                                                     |                                                        |
|           | ACCÈS LOCALISATION     | Seveloppement activ                                                              | vite sportives                                                      |                                                        |
| MESOFFRES | RÉSERVATION            | Arts me daux                                                                     | Attelage                                                            | Aviron                                                 |
|           | ACCUEIL                | Beach Vol'-y                                                                     | Baptême de l'air<br>Bodyboard                                       | Basket<br>Bouée tractée<br>Centres équestres et ponevs |
| ADHESION  | TARIFS                 | Cerf volant                                                                      | Char à voile                                                        | clubs<br>Cyclotourisme                                 |
| â         | MULTIMÉDIA             | Deltaplane<br>Escalade                                                           | Dériveur<br>Escrime                                                 | Equitation<br>Flyboard                                 |
|           |                        | NB : <b>les données<br/>tout moment.</b><br>Ces information<br>référent de l'équ | s <b>peuvent être mise</b><br>as sont validées p<br>ipe Partenariat | e <mark>s à jour à</mark><br>par votre                 |